# **Team Member Account Information**

An individual Team Member can view their account information by follow these instructions:

### **1.** Go to the following link:

https://fh.managedmissions.com/

2. On the first webpage, Sign-In with your Managed Missions email address and password you used when you filled out your Team Application.

### 3. After you are logged in:

Select the Mission Trip you are going on, **Sweat Hawgs – DR – April 2017** *Note: Both the Construction Team and the Medical Team are listed under one trip.* 

#### 4. The next page will be the *Trip Details* page:

This page gives you a summary of your **Fundraising Donations**. Also on this page is a list of **Upcoming Meetings, Tasks and Goals**. *Note: On the lower left side of this page are links and documents that might be of interest to the Team Member*.

On the left side of the page you have access to the *My Info, Meetings, Tasks & Goals and Fundraising* Tabs.

#### 5. My Info Tab:

This page shows you the Personal Information you entered in your Team Application, including Passport and Child Sponsorship information. You can use the *Edit* button to make changes and the *Save* button to save the information on this page. *Note: Make sure all your information is complete and correct before you click Save. The changes you make on this page are reflected in your Team Application.* 

## 6. *Meetings* Tab:

This page is currently not active.

## 7. Tasks & Goals Tab:

This page lists the upcoming tasks that need to be completed for this trip.

#### 8. *Fundraising* Tab:

This is the most important tab for the team member. This page lists the donations received from your sponsors from both the <u>www.fh.org/sweathawgs</u> website and the Placer Bonito PMB. On the right side of each listed donation is an *Options* selection. By clicking on *Options* and *View Contributions*, you can see a list of your Donors. By clicking on the Amount for a respective Donor, you will see the address and contact information for that Donor.